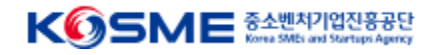

## [수행기관(<mark>개인 회원</mark>] 매뉴얼]

| 문서번호 | IM10-2     |  |  |
|------|------------|--|--|
| 버전   | 1.00       |  |  |
| 개정일자 | 2025.03.21 |  |  |

1. 회원의 구분 및 역할

| 구분        | 회원유형 | 역할            | 내용                                                      | 비고             |
|-----------|------|---------------|---------------------------------------------------------|----------------|
| 관리기관(중진공) | 기업   | 마스터관리자        | 기업정보수정, 마스터변경, 2자, 3자 협약진행, 모든 서비스 조회 관리                | 해당 기업 첫 가입자 1명 |
| 관리기관(중진공) | 기업   | 관리자           | 2자, 3자 협약진행, 모든 서비스 조회 관리                               | n명             |
| 참여기업      | 기업   | 마스터담당자        | 기업정보수정, 마스터변경, 바우처 사용, 2자/3자 협약진행, 회원승인처리               | 해당 기업 첫 가입자 1명 |
| 참여기업      | 기업   | 담당자           | 바우처 사용, 2자/3자 협약진행, 회원승인처리                              | n명             |
| 전략수행기관    | 기업   | 마스터담당자        | 기업정보수정, 마스터변경, 3자 협약진행, 전략서비스 관리, 컨설턴트 배정, 회원<br>승인처리   | 해당 기업 첫 가입자 1명 |
| 전략수행기관    | 기업   | 담당자           | 3자 협약진행, 전략서비스 관리, 컨설턴트 배정, 회원승인처리                      | n명             |
| 전략수행기관    | 개인   | 컨설턴트          | 보고서 등 컨설팅 활동                                            | n명             |
| 기술수행기관    | 기업   | 마스터담당자        | 기업정보수정,마스터변경, 3자 협약진행, 기술서비스 관리, 연구원배정, 회원승인<br>처리      | 해당 기업 첫 가입자 1명 |
| 기술수행기관    | 기업   | 담당자           | 3자 협약진행, 기술서비스 관리, 연구원배정, 회원승인처리                        | n명             |
| 기술수행기관    | 개인   | 연구원           | 보고서 등 활동                                                | n명             |
| 디렉터수행기관   | 기업   | (마스터)전담디렉터담당자 | 기업정보수정, 마스터변경, 보고서 모니터링, 보고서 관리, 일정관리(전담+특화),<br>회원승인처리 | 해당 기업 첫 가입자 1명 |
| 디렉터수행기관   | 기업   | 전담디렉터담당자      | 보고서 모니터링, 보고서 관리, 일정관리(전담+특화), 회원승인처리                   | n명             |
| 디렉터수행기관   | 개인   | 전담(특화)디렉터     | 전담디렉터 대체 근무                                             | n명             |

#### 2. 유형별 가입

기업회원 : 마스터 1명, 그 외 담당자 n명으로 가입할 수 있다. 개인회원 : 개인회원은 속한 기업의 담당자의 승인을 통해 완료 및 각 메뉴의 접근 권한을 얻는다.

| 화면ID                                                                                                    | 화면명 | 포털메인 |                                                                   |
|----------------------------------------------------------------------------------------------------|-----|------|-------------------------------------------------------------------|
| © * 25511일과 KOSME 2451988422<br>도양프로그램 • 오픈 바우치 지원사업<br>예인화면 사업정보 커뮤니티                                                                                                    |     |      | 히며 표면메이오 힘이 비칭이 큰그이 가게                                            |
|                                                                                                    |     | _    | 와한 포텔메인는 외권, 미외권 도그한 관계<br>설명 없이 제공되는 화면입니다.                      |
| 신사업·신시장 진출에 걸림돌이 없도록<br>사업화 비용을 오픈바우처로 지원합니다.<br>예/፡፡ <1> 생성 · 전철· · · · · · · · · · · · · · · · · ·                                                                                                     |     |      | 아래 순서대로 회원가입을 진행하시기<br>바랍니다.<br>01<br>>회원가입<br>- 회원가입 화면으로 이동합니다. |
| 지원사업 프로그램                                                                                                    |     |      | 02                                                                |
| Support         Support         Support <t< td=""><td></td><td>-</td><td>03</td></t<> |     | -    | 03                                                                |
| 물위에 신사업 전용을 위한 베즈니스 5일 세계 함께하여 인기을 개발가려 및 기술 승부선 등을 배응을 오는테우려로 지원<br>유-구제된 지원<br>지원                                                                                                    |     |      | 04                                                                |
| 공지사항 대외 - · · · · · · · · · · · · · · · · · ·                                                                                                    |     | L    |                                                                   |
| 2025년 중소기업 탄소중립 사업화 지원사업 공교(안내사) 및 신정서 양식 z<br>2025-02-12 2025-02-12                                                                                                    |     |      |                                                                   |
| [중소행사기업부] 2025년도 숙빈기능인적 비자(E-7-4) 전용추천 공고 test22222<br>2015-07-12 2012-07-12                                                                                                    |     |      |                                                                   |
|                                                                                                    |     |      |                                                                   |
| 이 변환한 보여 5월<br>제공에는 제공법입니다.         도 나 나 나 나 나 나 나 나 나 나 나 나 나 나 나 나 나 나 나                                                                                                    |     |      |                                                                   |
| KŪSME 0898 <del>MUBUNUUU</del> E9N 401EB BRINE                                                                                                    |     |      |                                                                   |
| (52851)전성님도 전추시 용면표 430 (용약공용) 사업자용특별한 : 116-82-01561 대표면한 : 1357, 1811-3655<br>© The Government of the Republic of Korea. All rights reserved.                                                                                                    |     |      |                                                                   |

| 중소변처기업부 ₭ⓒ SME 중소변자가(<br>도약프로그램・오픈 바<br>메인화면 | <sup>전8880</sup><br><b>우처 지원사업</b><br><sup>사업정보</sup> |                               | 귀미니티                       | →] 로그인 음+ 회원가입    | 화면<br>설명 | 회원가입 첫 화면으로 기업회원과 기<br>회원으로 각각 가입할 수 있습니다.      |
|----------------------------------------------|-------------------------------------------------------|-------------------------------|----------------------------|-------------------|----------|-------------------------------------------------|
| 도약프로그램 · <b>오픈 바</b><br>메인화면<br>01.회원 유형 선택  | <b>우처 지원사업</b><br><sup>사업정보</sup>                     |                               | 커민니티                       | →] 로그인음+ 회원가입     |          |                                                 |
| 01.회원 유형 선택                                  |                                                       |                               | 기ㅠ니티                       |                   | 01       | 개인회원가입을 선택합니다.<br><mark>(개인인증서</mark> 를 준비해주세요) |
|                                              | 02.실명인증<br>도약(Jump-Up)                                | 03.약관동의<br>프로그램 홈페이지 가입을 환영합니 | 04.회원정보입력                  | 05.가입완료           | 02       | 이름과 휴대폰번호를 입력하고 중복<br>입 확인을 합니다.                |
| 2                                            |                                                       | <b>ð</b>                      | $\cap$                     | 1                 | 03       |                                                 |
|                                              | 기업회원<br>지원기업, 수행기관 담당자                                | 컨                             | <u>개인</u> 회원<br>보턴트, 전문디렉터 |                   | 04       |                                                 |
| 개인회원 중복가입 확인<br>도약(Jump-Up)프로그램은 많은 사람       | 들의 원활한 서비스 이용과 온라인상에서의 익당                             | 명 사용자로 인한 피해 등을 방지하기          | l 위하여 중복가입여부 및 본인확인인       | !중 절차를 시행하고 있습니다. |          |                                                 |
| 성명 *                                         | 이름을 입력하세요                                             | 휴대전화번호 *                      | 휴대전화번호를 입력하                | MB                |          |                                                 |

| 화면ID                                                                                                    |                                                                                                    | 화면명             | 회원가입〉실명인증        |                                         |
|----------------------------------------------------------------------------------------------------|----------------------------------------------------------------------------------------------------|-----------------|------------------|-----------------------------------------|
| ົ중☆ᄈᅒᠠᡅᡛ <b>₭᠍ᠫ᠍᠍ᢄᡷ</b> ᆇᄤᅒᅃݵݵ<br>도약프로그램・ <b>오픈 바우</b>                                                                          | ***<br>2처 지원사업                                                                                                    |                 | -키 로그인 + 음* 회원가입 | 화면<br>설명 본인 실명인증 화면입니다.                 |
| 메인화면                                                                                                    | 사업정보                                                                                                    | 커뮤니티            | Ξ                |                                         |
| ▲ 흘 > 로그인 > 회원가입                                                                                                    | 회원가입                                                                                                    |                 |                  | 01 본인이름과 휴대전화로 인증번호를 받<br>습니다.          |
| 01.회원 유형 선택                                                                                                    | 02.실명인증 03.약관동의                                                                                                    | 04.회원정보입력       | 05.가입완료          | 02<br>인증번호를 정확히 입력하고 다음 화면<br>으로 넘어갑니다. |
| 휴대폰을 통한 본인인증<br>개인정보보호법 시행으로 신규 회원가입을                                                                                           | 을 위해서는 개인 휴대폰 인증통해 본인인증을 합니다.                                                                                                  |                 |                  | 03                                      |
|                                                                                                    | 1<br>// // // // // // // // // // // // //                                                                                    |                 |                  | 04                                      |
|                                                                                                    | 휴대전화번호<br>010-3323-2323<br>인증번호 입력                                                                                             | 인중번호 받기<br>인중하기 |                  | 이후 NICE인증으로 교체 예정                       |
| 개인정보보호법 시행으로 신규 회원가입을<br>14세 미만의 미성년자는 회원가입을 하실<br>입력하신 정보는 본인확인 기관의 확인과?<br>입력정보는 가입 완료 후 폐기되거나 지장<br>개인 정보 보호를 위해, 서비스 이용이 제{ | <mark>을 위해서는 휴대폰 인증 또는 공동인증서를 통해 본인인증을 하<br/>수 없습니다.</mark><br>덩을 거치며, 본인명의의 휴대전화가 아닐 경우 가입이 불가합니<br>되지 않습니다.<br>반이 있을 수 있습니다. | 셔야 합니다.<br>다.   |                  |                                         |

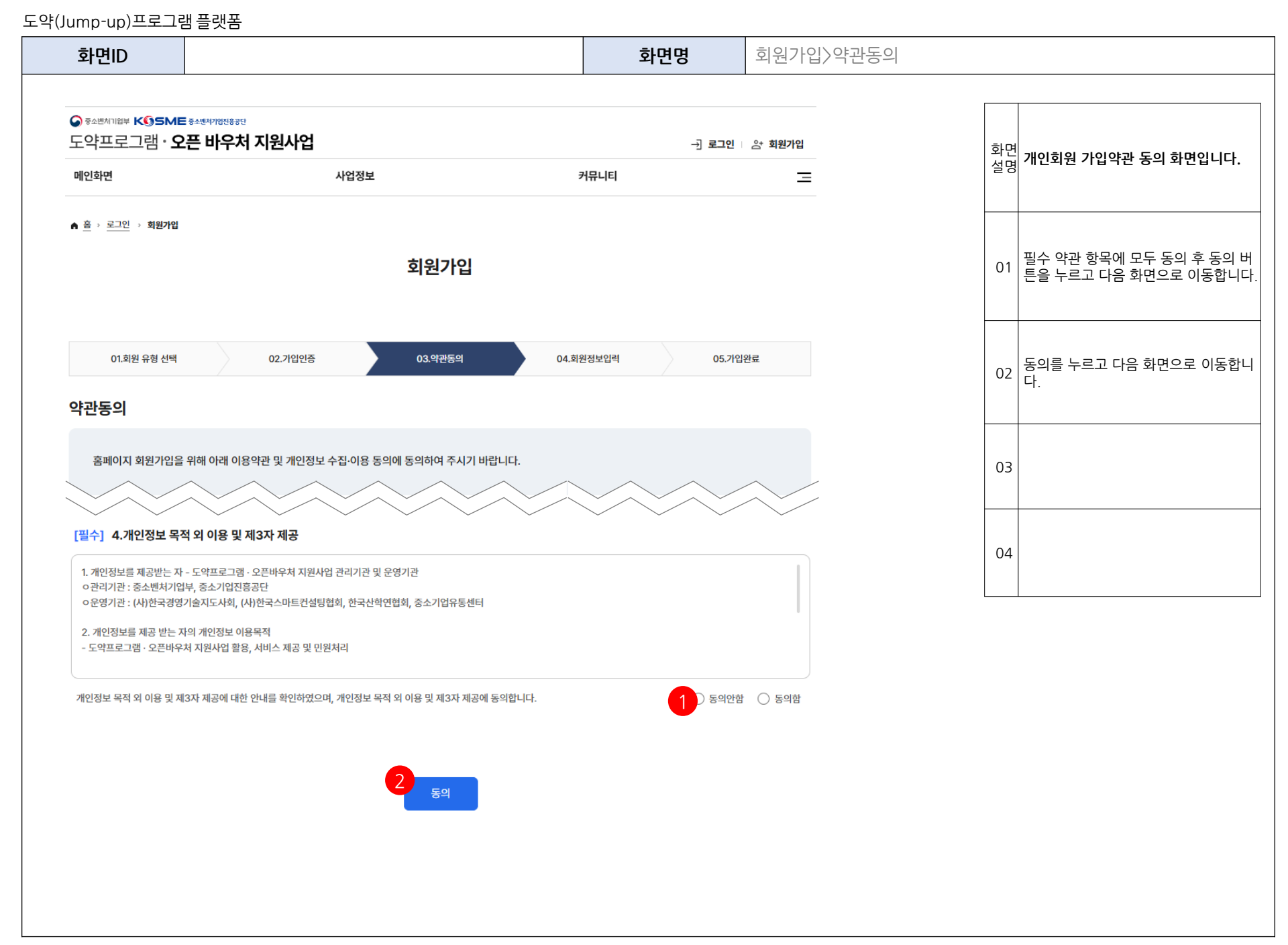

| 화면ID                                                         |                                                                                      |                              | 화면명                                                                                                    | 회원가입>회원정보입릭                                                                                                    |          |                                                                                    |
|--------------------------------------------------------------|--------------------------------------------------------------------------------------|------------------------------|----------------------------------------------------------------------------------------------------|----------------------------------------------------------------------------------------------------|----------|------------------------------------------------------------------------------------|
| ତ 중소변체기업부 KⓒSME 중소변체기<br>다야표리그래• <b>오프 H</b>                 | 개3년88년<br>[스러 기위사어                                                                   |                              |                                                                                                    |                                                                                                    |          |                                                                                    |
| ㅗㄱᆖㅗᆢᆷ <b>ㅗ근 ㅂ</b><br>메인화면                                   | 사업정보                                                                                 | 커뮤니티                         |                                                                                                    |                                                                                                    | 화면<br>설명 | 회원정보를 모두 입력하는 화면입니다                                                                |
| 01.회원 유형 선택                                                  | <b>회원가입</b><br>02.가입인중 03.억관동의                                                       | 04.회 <u>위</u> 정보입력           | 05.기임완료                                                                                                    |                                                                                                    | 01       | 아이디와 비밀번호는 초록색 체크 아이<br>콘이 생겨야 정상입니다.                                              |
| I 회원정보<br>1<br>아이디* ① 아이디는 8~2                               | 20지의 영문 소문자와 숫자만 사용할 으면 너다.                                                          |                              |                                                                                                    |                                                                                                    | 02       | 담당자 명을 확인하고 본인인증을 진행<br>합니다.                                                       |
| dreamman//5<br>비밀번호 * ① 비밀번호는                                | 10자이상 영문, 숫자, 특수문자의 조합으로 입력해주세요.                                                     | 비밀번호 확인 * 🧭                  |                                                                                                    |                                                                                                    | 03       | 수행기관의 기업명(팝업)을 선택합니다                                                               |
| 담당자명 * ○ 본인인증 후           본인인증 후 자동입력됩니다           담당자 휴대폰 * | 자동입력 처리에 문제가 있으면 사용중인 웹브라우저 창을 모르<br>담당자 이메일 *                                       | · 닫고 타 브라우저로 제시도 부탁드립니다(크롬 - | 브라우저 권장)                                                                                                    |                                                                                                    | 04       | 수신동의를 모두 체크해주세요.<br>※알림을 체크하지 않으면 단계별 업무<br>알림을 받을 수 없습니다. (이 후 마이페<br>이지에서 변경 가능) |
| · 수행기관 선택                                                    |                                                                                      |                              | 수행기권 신태           전체           전체           전체                                                                                                    | 2010 # 7-412                                                                                                    | 05       | - 저장을 눌러 가입을 완료합니다.                                                                |
| 기업명<br>3<br>'중소벤처기업진흥공단'은<br>않을 경우 회원가입 및 회원<br>4 이메일 수신동의   | 기업검색 요청취소<br>은 회원이 서비스 이용 중 필요하다고 인정되는 다잉<br>원정보수정 메뉴에서 수신거부 할 수 있습니다.<br>V SMS 수신동의 | 한 정보에 대해서 전자메일               | 8世         497/21           247         600-2012           247         600-2012           247         800-402           247         800-402           247         800-402           247         800-402           247         800-402           247         800-402           248         800-402           249         800-402           249         800-402           249         800-402           249         800-402           249         800-402           249         800-402           249         800-402           249         800-402           249         800-402           249         800-402           249         800-402           249         800-402           249         800-402           249         800-402           249         800-402           249         800-402           249         800-402           249         800-402           249         800-402           249         800-402           249         800-402           249 | まプ目数 2014<br>ま イギログや号号化学 (国本)<br>本年ムビジス(2年) 104-84-03/06 21年4-847-97(21)<br>116-81-013/08 21年4-847-97(22)<br>102-81-3413-42 2444/65 74(8474-97(23))<br>103-104-82-04/06 74(8474-97(23))<br>103-104-82-04/06 74(8474-97(23))<br>104-82-04/06 74(8474-97(23))<br>105-60-04840 CP#12/121<br>105-05-04840 CP#12/121<br>105-05-04840 CP#12/121 |          |                                                                                    |

- 7 -

| 화면ID                     |                                                    | 화면명         | 회원가입 > 가입완료  |          |                                                    |
|--------------------------|----------------------------------------------------|-------------|--------------|----------|----------------------------------------------------|
|                          | <b>또 중소변지기업전용공단</b><br>그래 · <b>ㅇ프 비오ન리 지의 / 너어</b> |             |              | 화면<br>설명 | 회원가입완료화면                                           |
| 고 ㅋ <u>ㅋ</u> ㅋ .<br>메인화면 | 그 금 · <b>또는 미구지 지원지 ᆸ</b><br>사업정보                  | 커뮤니티        | 드 전 이 상 회원가입 | 01       | 로그인하기를 눌러 가입했던 계정으로<br>로그인을 진행하시면 최종확인이 완료<br>됩니다. |
| <sup>01.회원</sup><br>가입완료 | 유형 선택 02.실명인증 03.약관동의                              | 04.회원정보입력   | 05.가입완료      | 02       |                                                    |
|                          |                                                    |             |              | 03       |                                                    |
|                          | XXXXX 님의 회원가<br>완료되었습니다.                           | 입이          |              | 04       |                                                    |
|                          | * 회원가입 내역 확인 및 수정은 <b>마이페이지&gt; 내 정보관리</b> 에서      | 너 수정 가능합니다. |              |          | 개인회원가입 후 담당자<br>승인 후 사용 가능합니다.                     |
|                          | 로그인하기                                              |             |              |          |                                                    |
|                          |                                                    |             |              |          |                                                    |

| 화면ID                                                                 |                    | 화면명                                                 |  |  |    |                             |
|----------------------------------------------------------------------|--------------------|-----------------------------------------------------|--|--|----|-----------------------------|
| ☞ 중소변체기업부 ₭₲₷₦₣ 중소변책기업진용공단 도약프로그램・오픈 바우처 지원사업 ·· 권 로그인 □ 음* 회원가입     |                    |                                                     |  |  | 화면 | 로그인화면                       |
| 메인화면                                                                 | 사업정보               | 사업정보 커뮤니티                                           |  |  |    |                             |
| ▲ <u>善</u> → <u>로그인</u> → 로그인<br>로그인                                 |                    |                                                     |  |  |    | 아이디/ 패스워드를 입력하고 로그인합<br>니다. |
| 도약프로그램를 이용하시려면 로그인을 해야합니다.<br>로그인을 하시면 보다 더 많은 정보와 서비스를 이용하실 수 있습니다. |                    |                                                     |  |  | 02 |                             |
| · 본인 인증이 필요한 서비스 이용시 별도의 간편 인증, 공동·금융 인증이 진행된니                       |                    |                                                     |  |  | 03 |                             |
| futech001<br>비밀번호                                                    | 다.<br>· 개인정보<br>다. | · 개인정보 보호를 위해 비밀번호 5회 이상 오류 시, 비밀번호 재설정이 필요합니<br>다. |  |  |    |                             |
| • 비밀번호는 주기적(6개월)으로 변경하시고, 서비스 이용 후 반드시 로그아웃 하<br>지기 바랍니다.            |                    |                                                     |  |  |    |                             |
| 아이디                                                                  | 찾기 비밀번호 찾기 회원가입    |                                                     |  |  |    |                             |

회원가입 끝

서비스 관리

전체현황

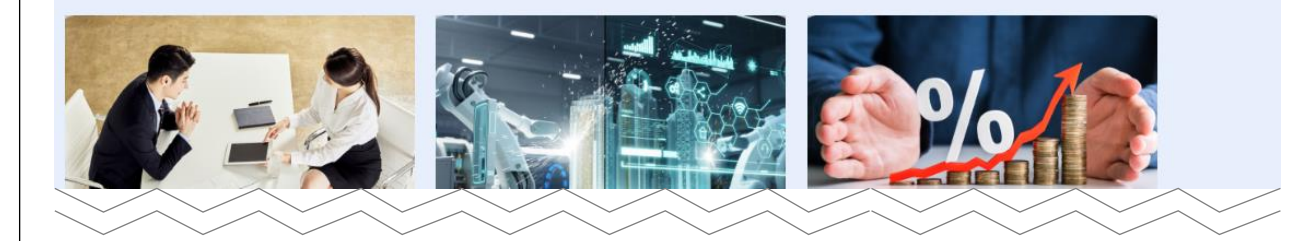

지원사업 프로그램

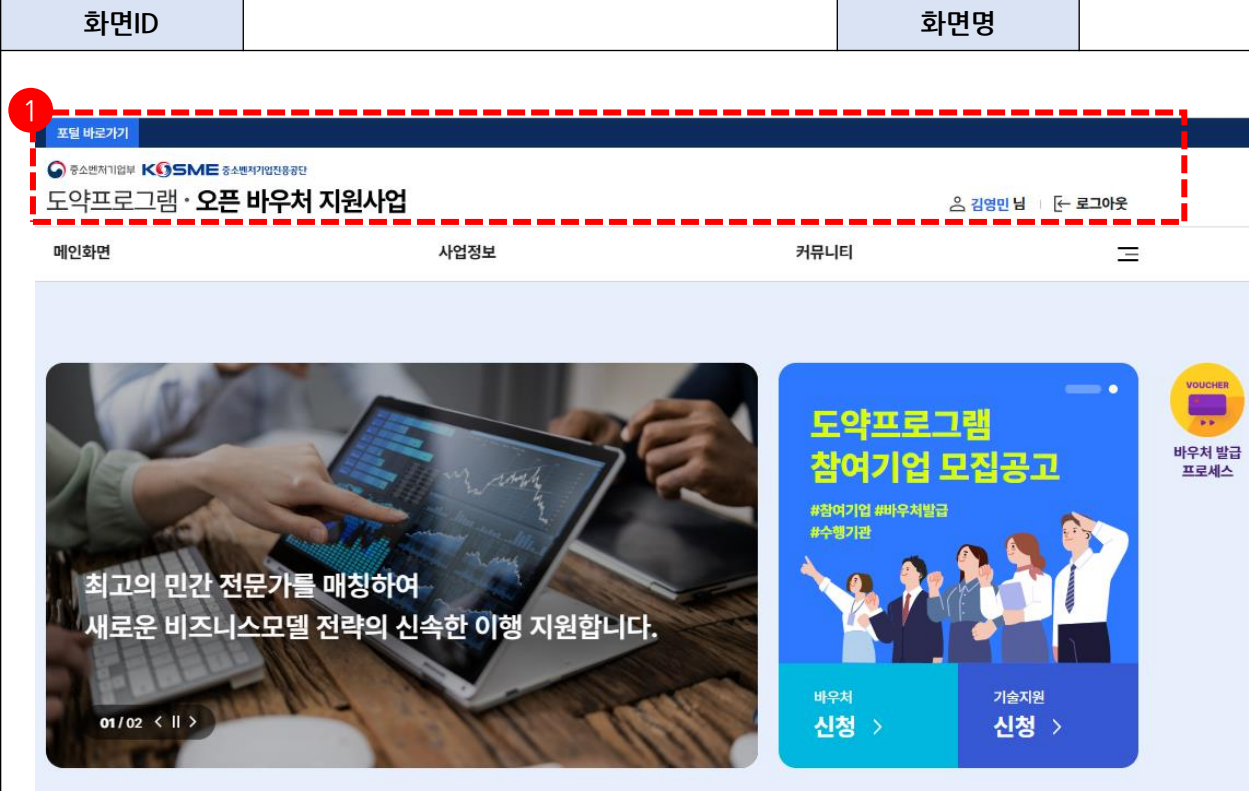

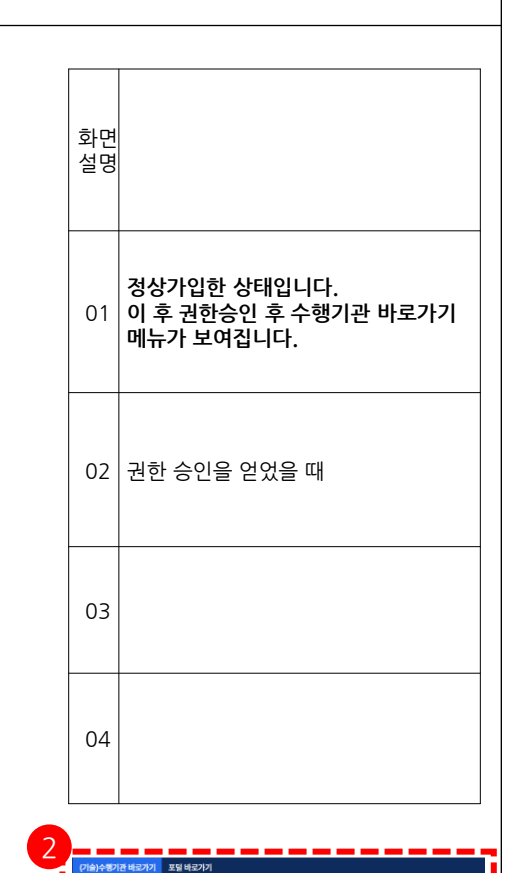

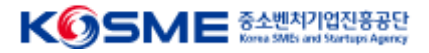

### 감사합니다.